# **IMPRESION DE DATOS REGISTRADOS POR SIXMETER**

# 1 Acceda a la página principal

| ID: 102043 / Nro serie: | 1860D0 / Nombre: SIXME    | TER                         |                             |  |
|-------------------------|---------------------------|-----------------------------|-----------------------------|--|
| Registro cada : 10 min  | Cantidad registros : 1122 | Desde : 2024-03-29 20:09:00 | Hasta : 2024-04-06 15:01:08 |  |
|                         | FECHA-HORA                | Temperatura °C              |                             |  |
|                         | 2024-03-29 20:09:00       | 22.8                        |                             |  |
|                         | 2024-03-29 20:19:00       | 22.6                        |                             |  |
|                         | 2024-03-29 20:29:00       | 22.5                        |                             |  |
|                         | 2024-03-29 20:39:00       | 22.5                        |                             |  |
|                         | 2024-03-29 20:49:00       | 22.5                        |                             |  |
|                         | 2024-03-29 20:59:00       | 22.4                        |                             |  |
|                         | 2024-03-29 21:09:00       | 22.4                        |                             |  |
|                         | 2024-03-29 21:19:00       | 22.4                        |                             |  |
|                         | 2024-03-29 21:29:00       | 22.3                        |                             |  |
|                         | 2024-03-29 21:39:01       | 22.1                        |                             |  |
|                         | 2024 02 20 21-40-01       | 22.4                        |                             |  |

2 En el menú superior presionar

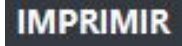

# 3 Aparecerá la pantalla de impresión del sistema

| (METER DATALOGGER ×               | ntinc.ca.vnct9007.avnam.net / × +                                                                                                    |                                                                |
|-----------------------------------|----------------------------------------------------------------------------------------------------|----------------------------------------------------------------|
| $\rightarrow$ C $\textcircled{a}$ | https://www.sixmeter.ar/0000/DATPROC.php?uname=102043                                                                                                    | 🗙 ☆ 🗢 🕹                                                        |
| D: 102043 / Ni                    | SOMETER RESTRICT GAUNCE INVERSION ANDER SUITE<br>ID: 102043 / Nro serie: 156000 / Nombre: SUMETER<br>Registro cada : 10 min Cantidad registros : 1122<br>Decis: 2024-05 29 200900 Hats: 2024 406 150108<br>HEXA: 1000A 1000A Temperature 'C | Imprimir 37 hojas de papel     Destino                         |
| egistro cada : 1                  | 2124-6-197 2019900 22.8<br>2024-6-197 2019900 22.5<br>2136-6-197 2019900 22.5<br>2024-6-197 2019900 22.5<br>2024-6-197 2019900 22.5                                                                                                    | C Guardar como PDF ∨ Páginas Todas ∨                           |
|                                   | 224<br>2004-03-97 27000 224<br>2004-03-97 27590 22.4<br>2004-03-97 27590 22.3<br>2004-03-97 27590 22.3                                                                                                    | Modo color<br>Color V                                          |
|                                   | 22.1<br>2004-01-29 22.95891 22.1<br>2004-01-29 22.08951 22.0<br>2004-01-29 22.08951 22.0<br>2004-01-29 22.95951 22.9                                                                                                    | Menos opciones ^<br>Escala                                     |
|                                   | 2004-01-29 22:3091         22.4           2004-01-29 22:4091         22.3           2004-01-29 22:5091         22.3           2004-01-29 22:0092         22.3                                                                               | Ajustar al ancho de pagina<br>Escala 100 C<br>Páginas por hoja |
|                                   | 213 - 21702 213<br>2134 - 41-97 212022 213<br>2134 - 41-97 212022 213<br>2134 - 41-97 212022 213<br>2134 - 41-97 212052 213<br>2134 - 41-97 212052 213                                                                                      | 1 ~<br>Márgenes                                                |
|                                   | 2024-63-00 000000 22.3<br>2024                                                                                                    | Predeterminado ~ ~                                             |

Se deberá seleccionar la impresora, tamaño de papel, escala, etc. Si se quiere imprimir los datos en un archivo PDF, debe tener instalada una impresora PDF en el sistema.

A mayor cantidad de datos a imprimir, es probable que haya una mayor demora hasta que la impresión esté lista para realizarse.

### 4 Exportación de datos.

En caso de que se desee exportar los datos a otra aplicación (Word, Excel, aplicaciones de Libre Office, etc.), simplemente deberá seleccionar los datos con el mouse o teclado

| REGISTROS                           | GRAFICO IMPRIMIR          | AYUDA SALIR                 |                             |  |  |  |  |  |
|-------------------------------------|---------------------------|-----------------------------|-----------------------------|--|--|--|--|--|
| ro serie: 1B60D0 / Nombre: SIXMETER |                           |                             |                             |  |  |  |  |  |
| 10 min                              | Cantidad registros : 1473 | Desde : 2024-03-29 20:09:00 | Hasta : 2024-04-09 01:30:47 |  |  |  |  |  |
|                                     | FECHA-HORA                | Temperatu                   | ura °C                      |  |  |  |  |  |
|                                     | 2024-03-29 20:09:00       | 30.8                        |                             |  |  |  |  |  |
|                                     | 2024-03-29 20:19:00       | 22.6                        |                             |  |  |  |  |  |
|                                     | 2024-03-29 20:29:00       | 22.5                        |                             |  |  |  |  |  |
|                                     | 2024-03-29 20:39:00       | 22.5                        |                             |  |  |  |  |  |
|                                     | 2024-03-29 20:49:00       | 22.5                        |                             |  |  |  |  |  |
|                                     | 2024-03-29 20:59:00       | 22.4                        |                             |  |  |  |  |  |
|                                     | 2024-03-29 21:09:00       | 22.4                        |                             |  |  |  |  |  |
|                                     | 2024-03-29 21:19:00       | 22.4                        |                             |  |  |  |  |  |
|                                     | 2024-03-29 21:29:00       | 22.3                        |                             |  |  |  |  |  |
|                                     | 2024-03-29 21:39:00       | 22.1                        |                             |  |  |  |  |  |
|                                     | 2024-03-29 21:49:00       | 22.1                        |                             |  |  |  |  |  |
|                                     | 2024-03-29 21:59:00       | 22.1                        |                             |  |  |  |  |  |

Seleccione tantos datos como desee desplazando la selección hacia abajo.

SIXMETER

Una vez que seleccionó todos los datos mientras están aún marcado seleccione copiar en el navegador, o simplemente use las teclas **CTRL+C** 

Luego abra el documento donde quiere exportar los datos (en este ejemplo usaremos Excel).

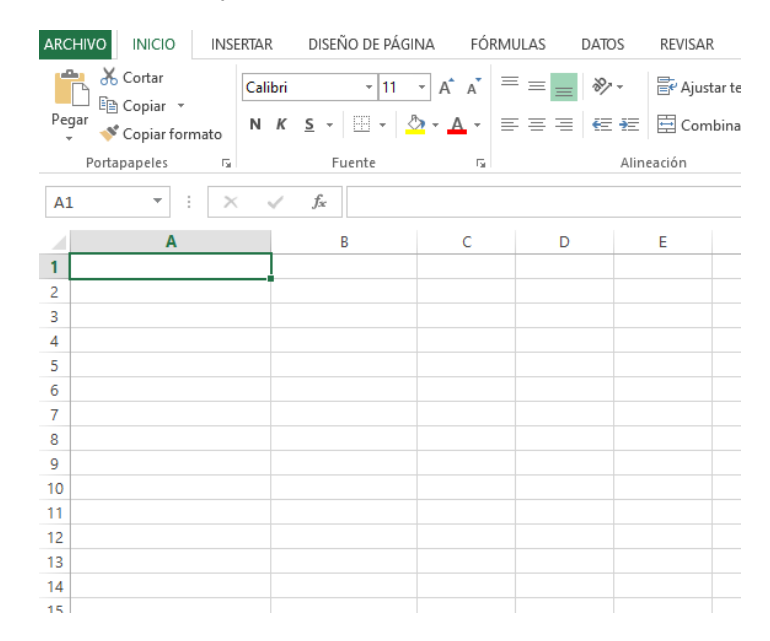

Posicione la primera celda del área a copiar y seleccione PEGAR o simplemente las teclas **CTRL+V** 

| ARCHIV | O INICIO INSERTAR | DISEÑO DE PÁGINA  | FÓRML | JLAS [ | DATOS                                      | REVISAR   | VISTA         |
|--------|-------------------|-------------------|-------|--------|--------------------------------------------|-----------|---------------|
|        | 🔏 Cortar Calibri  | - 11 - A          | _ =   | =      | 87 -                                       | 🛱 Aiustar | texto         |
| Pegar  | Copiar -          | s - 100 - 1 A - A |       |        | ,<br>, , , , , , , , , , , , , , , , , , , | E Combin  |               |
| ¥      | 💞 Copiar formato  | 3 *               | · =   |        | Y 7.                                       | Combin    | iar y centrar |
| Po     | ortapapeles 🕞     | Fuente            | Fa    |        | Alin                                       | eación    |               |
| E8     | ▼ E × ✓           | f <sub>x</sub>    |       |        |                                            |           |               |
|        | А                 | В                 |       | С      |                                            | D         | E             |
| 1      | FECHA-HORA        | Temperatura       | a °C  |        |                                            |           |               |
| 2      | 29/03/2024 20:09  | 30.8              |       |        |                                            |           |               |
| 3      | 29/03/2024 20:19  | 22.6              |       |        |                                            |           |               |
| 4      | 29/03/2024 20:29  | 22.5              |       |        |                                            |           |               |
| 5      | 29/03/2024 20:39  | 22.5              |       |        |                                            |           |               |
| 6      | 29/03/2024 20:49  | 22.5              |       |        |                                            |           |               |
| 7      | 29/03/2024 20:59  | 22.4              |       |        |                                            |           |               |
| 8      | 29/03/2024 21:09  | 22.4              |       |        |                                            |           |               |
| 9      | 29/03/2024 21:19  | 22.4              |       |        |                                            |           |               |
| 10     | 29/03/2024 21:29  | 22.3              |       |        |                                            |           |               |
| 11     | 29/03/2024 21:39  | 22.1              |       |        |                                            |           |               |
| 12     | 29/03/2024 21:49  | 22.1              |       |        |                                            |           |               |
| 13     | 29/03/2024 21:59  | 22.1              |       |        |                                            |           |               |
| 14     | 29/03/2024 22:09  | 22.0              |       |        |                                            |           |               |
| 15     | 29/03/2024 22:19  | 21.9              |       |        |                                            |           |               |
| 16     | 29/03/2024 22:29  | 22.3              |       |        |                                            |           |               |
| 17     | 29/03/2024 22:39  | 22.4              |       |        |                                            |           |               |
| 18     | 29/03/2024 22:49  | 22.3              |       |        |                                            |           |               |
| 19     | 29/03/2024 22:59  | 22.3              |       |        |                                            |           |               |
| 20     | 29/03/2024 23:09  | 22.3              |       |        |                                            |           |               |
| 21     | 29/03/2024 23:19  | 22.3              |       |        |                                            |           |               |
| 22     | 29/03/2024 23:29  | 22.3              |       |        |                                            |           |               |
| 23     | 29/03/2024 23:39  | 22.3              |       |        |                                            |           |               |
| 24     | 29/03/2024 23:49  | 22.3              |       |        |                                            |           |               |
| 25     | 29/03/2024 23:59  | 22.3              |       |        |                                            |           |               |

#### Para el caso de Word, el procedimiento es similar.

Copie y pegue los datos en una hoja de Word

| Image: Solution of the solution of the solut | ERTAR DISEÑO DISEÑO                                    | D DE PÁGINA F     | EFERENCIAS CORRESPONDENC | Documento1 - Word (Error                                           | de activación de produ         |
|----------------------------------------------------------------------------------------------------|--------------------------------------------------------|-------------------|--------------------------|--------------------------------------------------------------------|--------------------------------|
| Pegar                                                                                                    | Calibri (Cuerpt $+$ II $+$ A<br>N K S $+$ abe x, $x^2$ | A Aa - 🛷          |                          | <ul> <li>AaBbCcDc AaBbCcDc</li> <li>I Normal I Sin espa</li> </ul> | AaBbC( AaBb<br>Título 1 Título |
| → ✓ Copiar formato Portapapeles  □                                                                                                    | Fuente                                                 |                   | Párrafo                  | <b>5</b>                                                           |                                |
| L                                                                                                    |                                                        | 3 · · · 2 · · · 1 |                          | . 4 5 6 7 .                                                        | 8 9 1                          |
|                                                                                                    |                                                        |                   |                          |                                                                    |                                |
|                                                                                                    |                                                        |                   |                          |                                                                    |                                |
|                                                                                                    |                                                        |                   |                          |                                                                    |                                |
|                                                                                                    |                                                        |                   | FECHA-HORA Temp          | eratura °C                                                         |                                |
|                                                                                                    |                                                        |                   | 2024-03-29 20:09:00      | 30.8                                                               |                                |
|                                                                                                    |                                                        |                   | 2024-03-29 20:19:00      | 22.6                                                               |                                |
|                                                                                                    |                                                        |                   | 2024-03-29 20:29:00      | 22.5                                                               |                                |
|                                                                                                    |                                                        |                   | 2024-03-29 20:39:00      | 22.5                                                               |                                |
|                                                                                                    |                                                        |                   | 2024-03-29 20:49:00      | 22.5                                                               |                                |
|                                                                                                    |                                                        |                   | 2024-03-29 20:59:00      | 22.4                                                               |                                |
|                                                                                                    |                                                        |                   | 2024-03-29 21:09:00      | 22.4                                                               |                                |
|                                                                                                    |                                                        |                   | 2024-03-29 21:19:00      | 22.4                                                               |                                |
|                                                                                                    |                                                        |                   | 2024-03-29 21:29:00      | 22.3                                                               |                                |
|                                                                                                    |                                                        |                   | 2024-03-29 21:39:00      | 22.1                                                               |                                |
|                                                                                                    |                                                        |                   | 2024-03-29 21:49:00      | 22.1                                                               |                                |
|                                                                                                    |                                                        |                   | 2024-03-29 21:59:00      | 22.1                                                               |                                |
|                                                                                                    |                                                        |                   | 2024-03-29 22:09:00      | 22.0                                                               |                                |
|                                                                                                    |                                                        |                   | 2024-03-29 22:19:00      | 21.9                                                               |                                |

### **IMPORTANTE !!**

Dependiendo del navegador (Chrome, Mozilla, Microsoft Edge, etc.) y la versión del mismo, algunas de las funciones mencionadas podrían variar en cuanto a su desempeño y presentación.